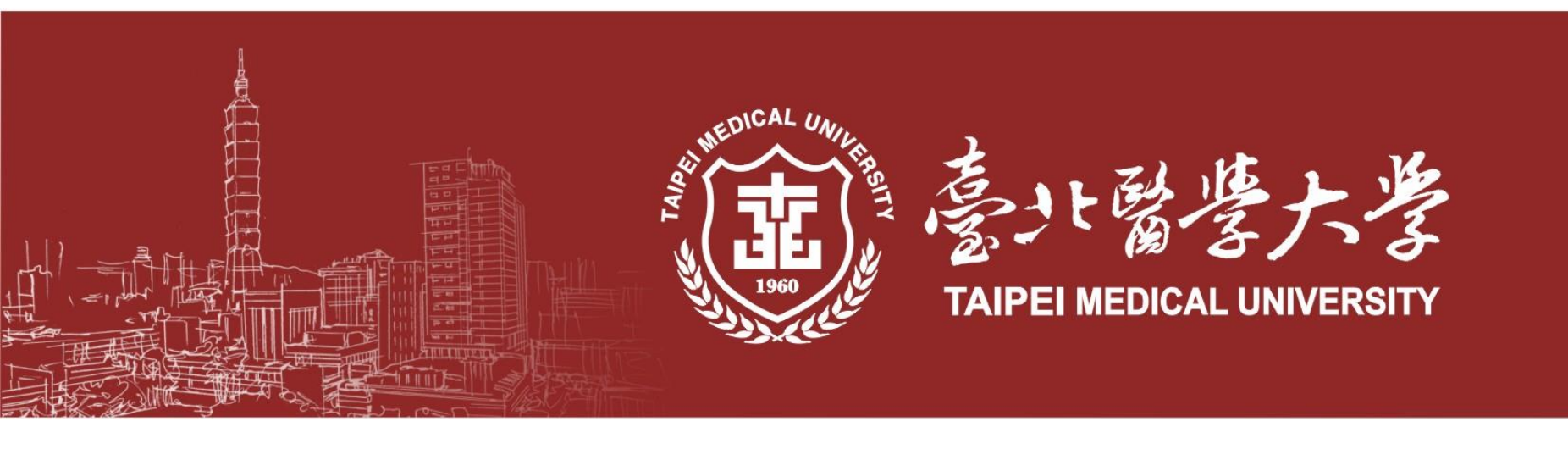

# OmicsTMU single cell 使用教學

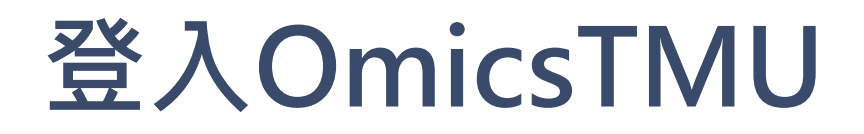

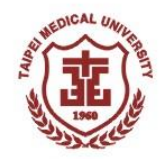

- 1. OmicsTMU連結: omics.tmu.edu.tw
- 2. 請使用北醫或三院e-mail帳號登入OmicsTMU
- 3. 登入後會看到OmicsTMU OverView頁面

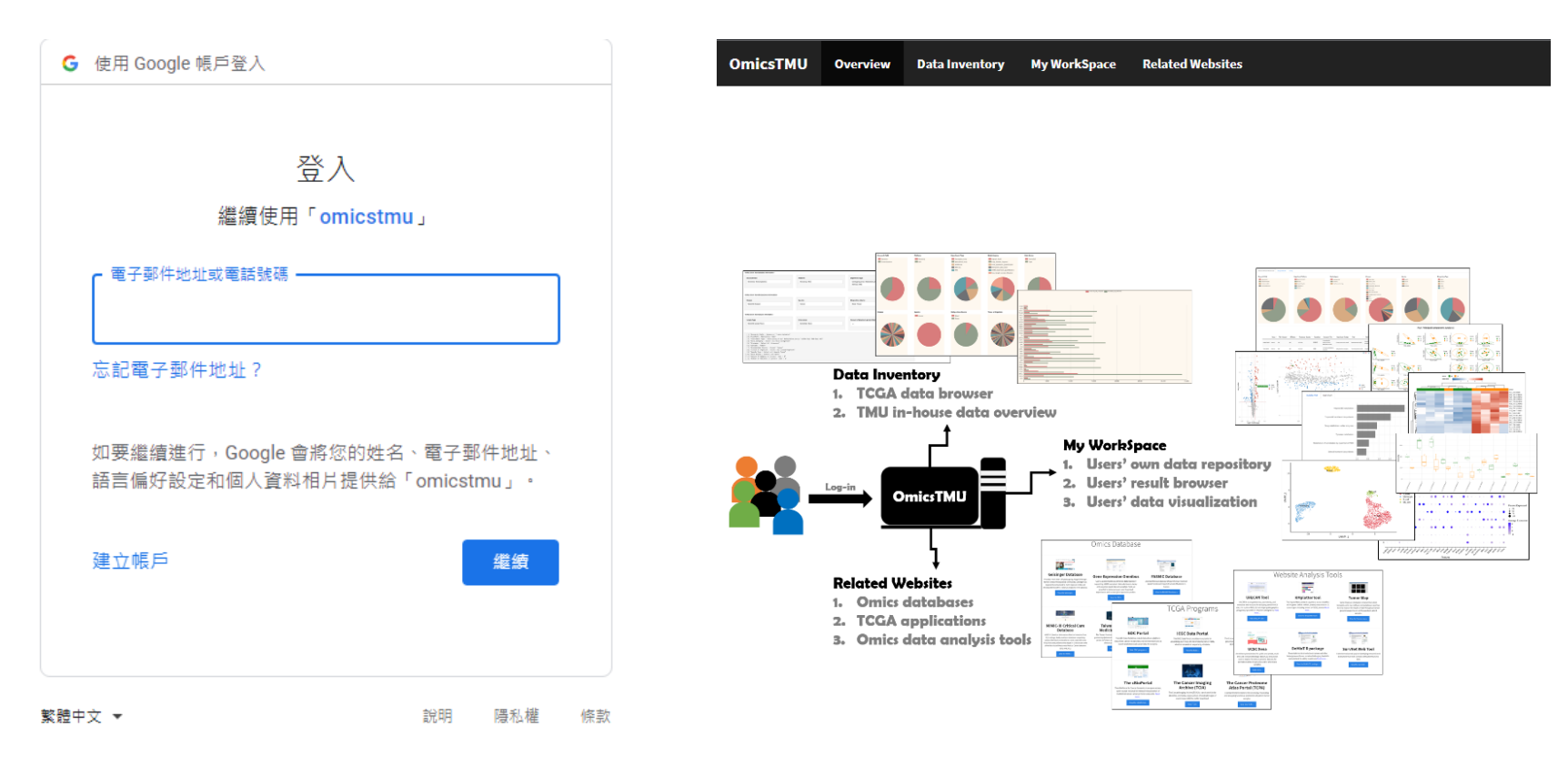

## My WorkSpace

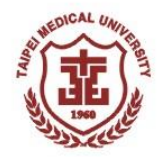

#### 點選My WorkSpace,裡面會有老師做過的研究總覽及兩個範例檔 (metabolomics及single cell RNA seq各一個)

| OmicsTM    | J Overv                       | iew Data Inve | ntory My V  | WorkSpace        | lelated Websites |          |                                        |                       |                      |                      |                       |           |           |               |                    |
|------------|-------------------------------|---------------|-------------|------------------|------------------|----------|----------------------------------------|-----------------------|----------------------|----------------------|-----------------------|-----------|-----------|---------------|--------------------|
| Personal R | lesearch Ove                  | view Analysis | s Result Ch | narty            |                  |          |                                        |                       |                      |                      |                       |           |           |               |                    |
| Research   | Field                         |               | Exper       | riment Platform  |                  |          | Data Category                          |                       | Dieseaes             |                      | Species               |           |           | Biospecimen T | уре                |
| Transc     | olomics(MB)<br>riptiomics(TR) |               |             | MALDI-TOF-MS(MT) |                  |          | GeneExpression<br>SmallMocularScreenin | 9                     | none                 |                      | Human<br>Mouse        |           |           | Tissue        |                    |
|            |                               |               | (           |                  |                  |          |                                        |                       |                      |                      |                       |           |           |               |                    |
|            |                               |               |             |                  |                  |          |                                        |                       |                      |                      |                       |           |           | Search:       |                    |
|            | Name                          | TMU_Account { | Affilation  | Telephone_       | Number 🗍 Fu      | ndation  | Research_Title 🕴                       | Experiment_Design     | 🗘 Field              | Platform 🍦           | Data_Category         | Species ( | Disease 🗍 | Sample_Size 🍦 | Biospecimen_Type 🌻 |
| MBMT0000   | Demo1                         | BIC           | BIC         | #31614           | 科技               | 友部       | analysis from<br>MALDI-TOF data        | Comparison of A and E | Metabolomics(MB)     | MALDI-TOF-<br>MS(MT) | SmallMocularScreening | Mouse     | unknown   | 20            | Tissue             |
| TRSC0000   | Demo2                         | BIC           | BIC         | #31615           | 其他               | <u>h</u> | A singlecell RNASeq<br>analysis        | 10X genomics tesging  | Transcriptiomics(TR) | SingleCellSeq(SC)    | GeneExpression        | Human     | none      | 1             | Blood              |

## My WorkSpace

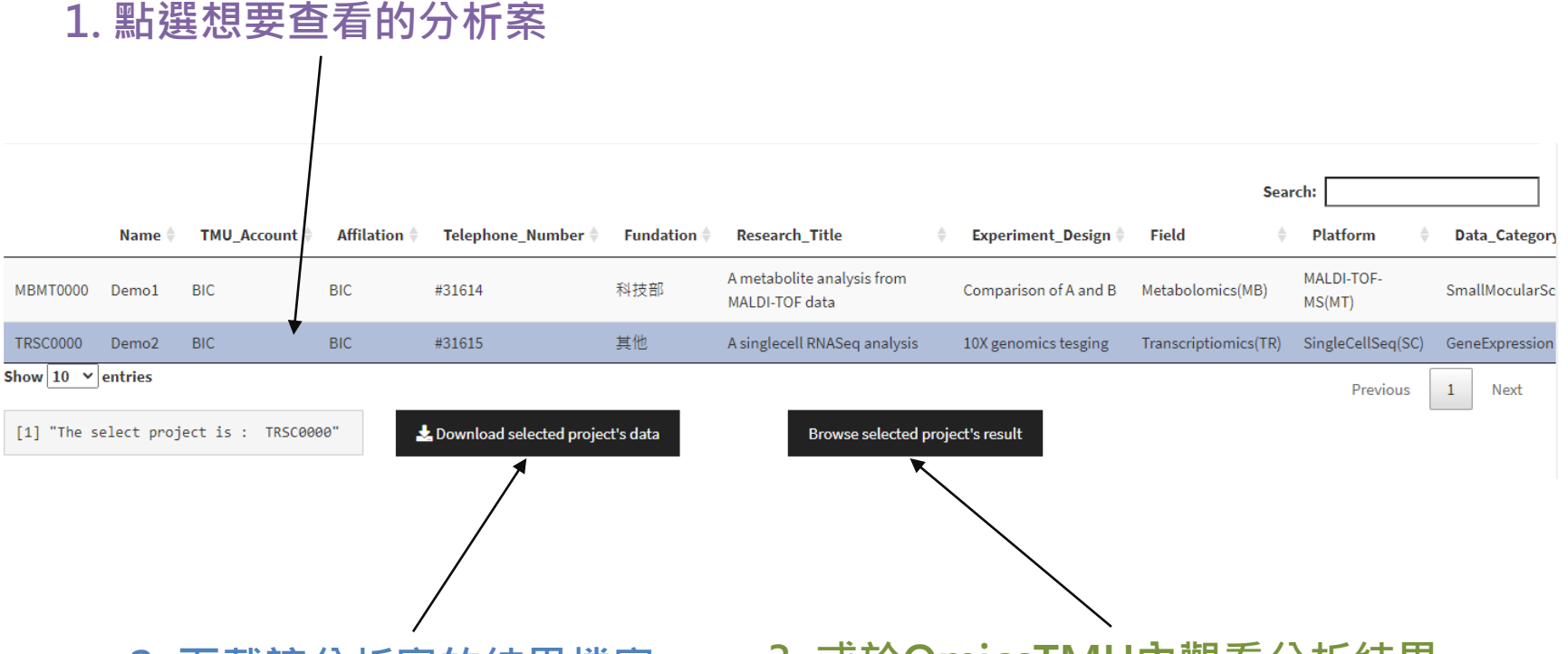

2. 下載該分析案的結果檔案

3. 或於OmicsTMU內觀看分析結果

#### Analysis Result browse data

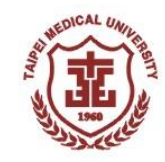

在OmicsTMU內觀看分析結果,請進入結果呈現頁面:

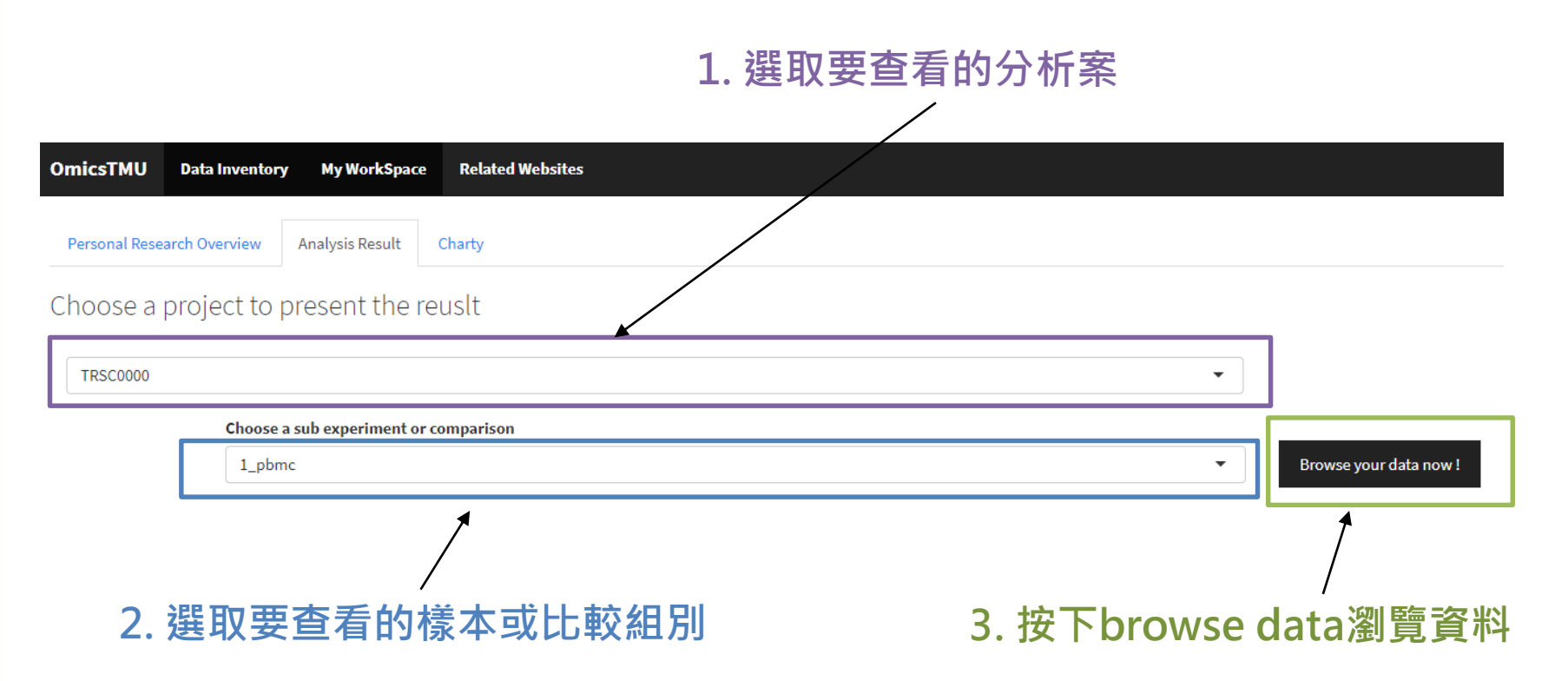

#### Analysis Result work flow & data information

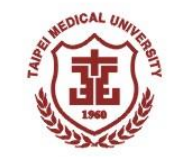

-- Single Cell RNA Sequencing Analysis --

Show SR data analysis workflow

#### 按下show查看single cell RNA seq分析流程

-- Data Information --

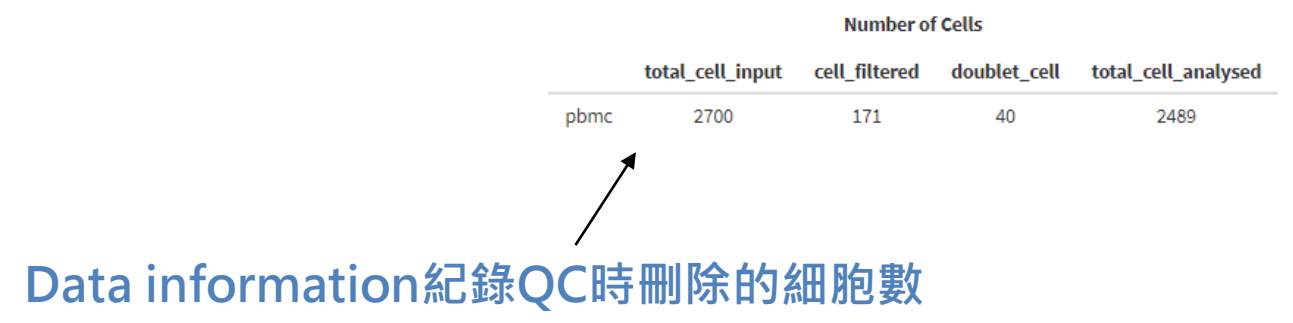

#### Analysis Result vlnplot & elbowplot

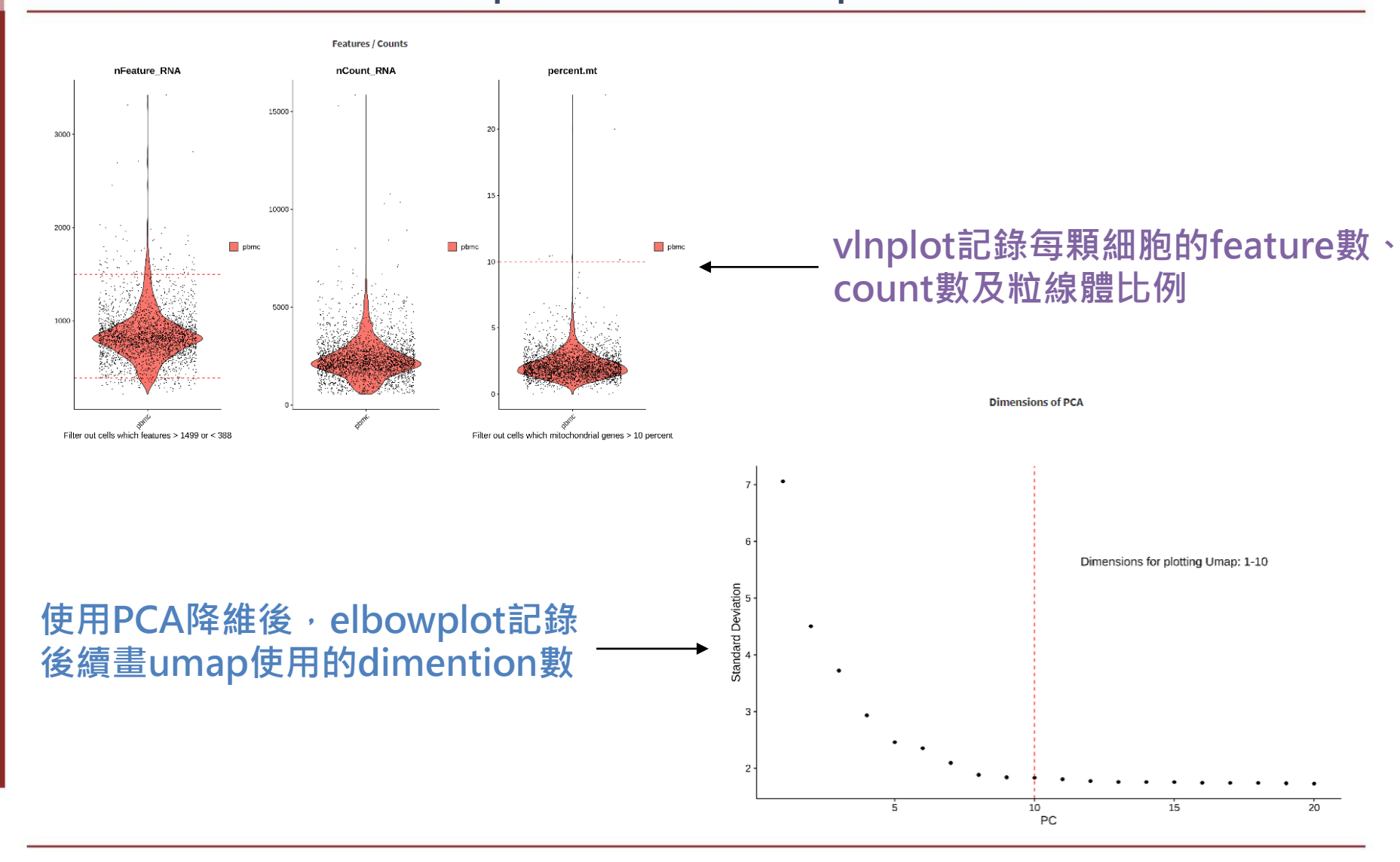

### Analysis Result cluster & cell type annotation

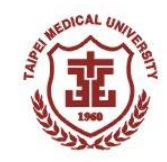

在分析步驟中,我們做了delete doublet cells,其中 doublet cells是指在實驗中,一個油滴中包含了兩顆細胞, 我們會將這樣的細胞刪除,刪除後剩下的細胞為singlet cell, 可最後進入分析的細胞

-- Clustering Analysis and Cell Type Annotation with Umap / tSNE --

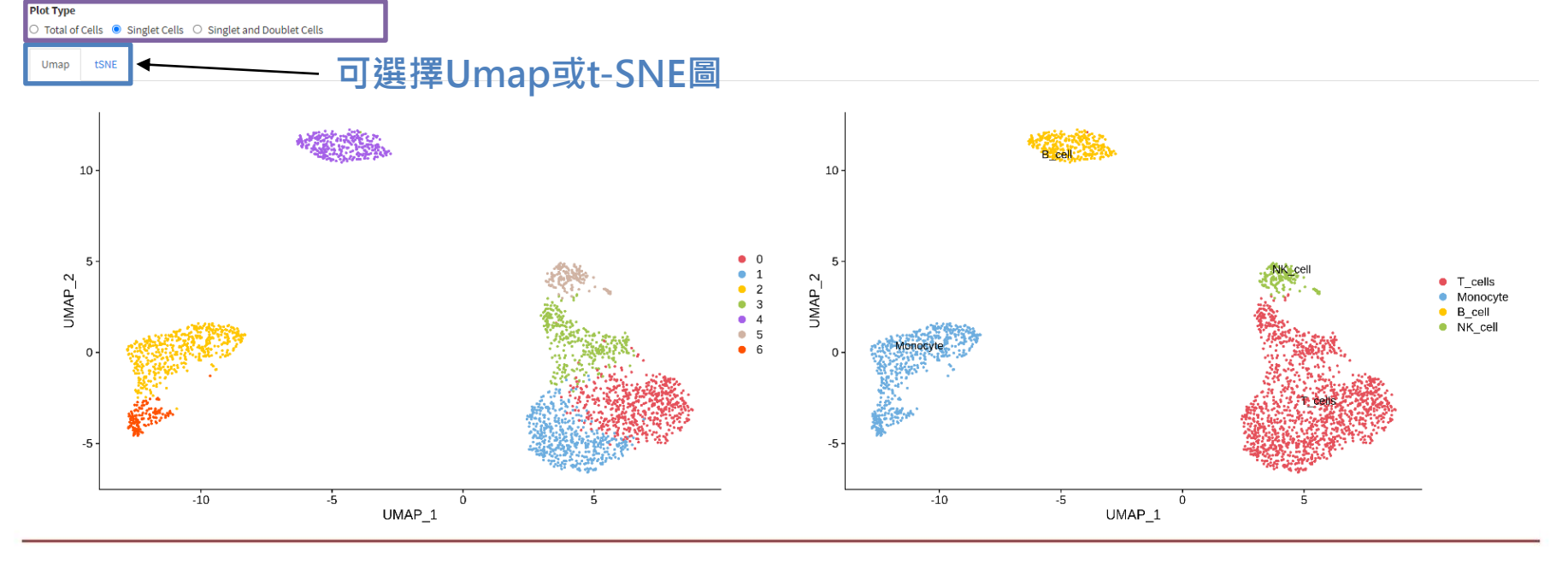

#### Analysis Result differential expression analysis (volcano plot)

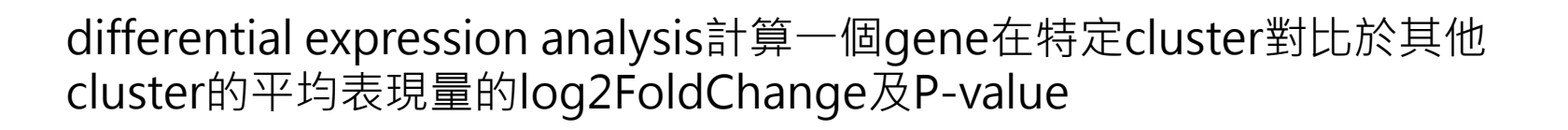

-- Volcano Plot of Differentially Expressed Gene --

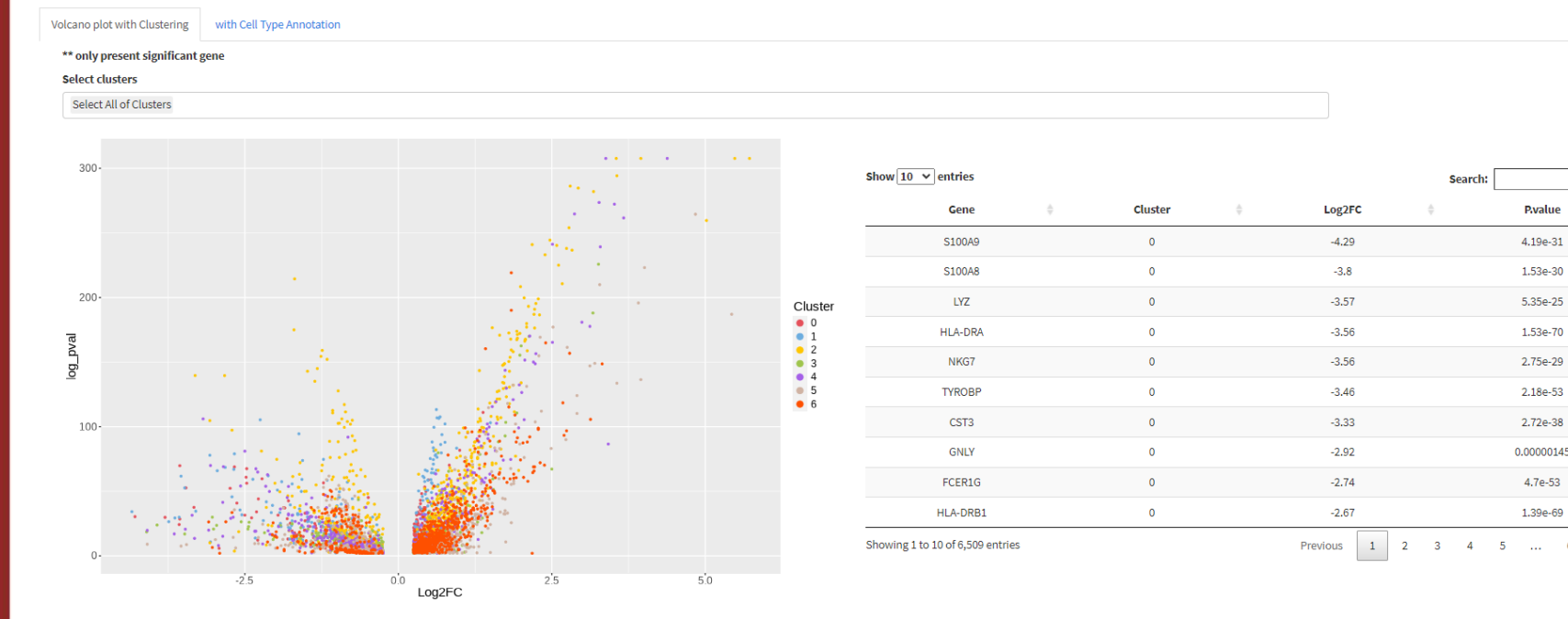

### **Analysis Result** differential expression analysis (volcano plot)

可以選擇特定的cluster做查看

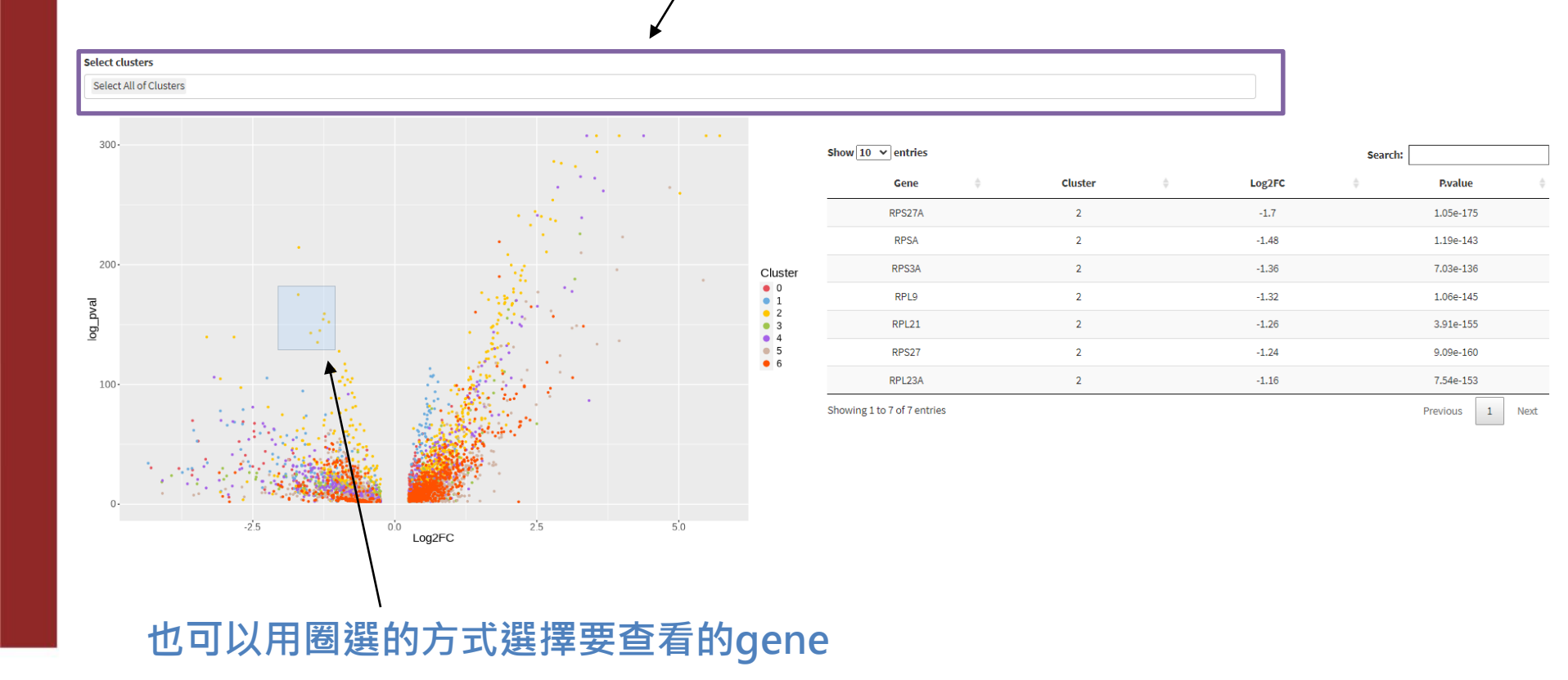

### Analysis Result differential expression analysis (dotplot)

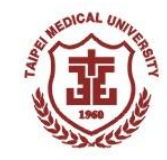

#### 以log2FoldChange最大的30個gene畫dotplot

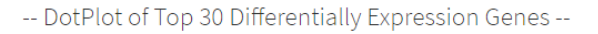

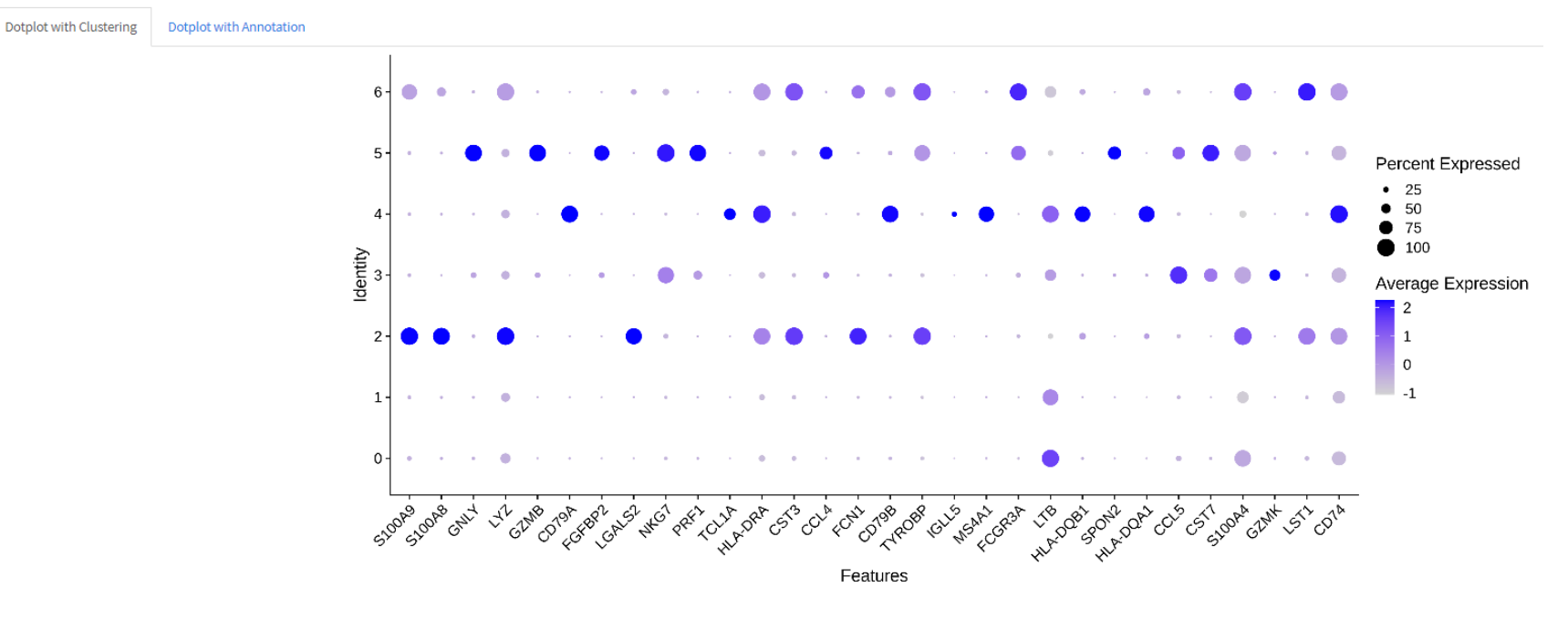